# Scanner un QR code avec Google Lens

Vous souhaitez scanner un QR code mais vous n'avez pas d'application qui le permet sur votre smartphone ? Avec la barre de recherche Google de votre smartphone vous pouvez le faire en quelques clics.

| Difficulté Moyen         | Ourée 15 minute(s) Public Professionnels, Grand public, Médiateurs |
|--------------------------|--------------------------------------------------------------------|
| C Licence CC-BY-SA       | Type de   Fiche action     contenu   Fiche action                  |
| Sommaire                 |                                                                    |
| Étape 1 - Utiliser Googl | e Lens                                                             |
| Étape 2 - Ouvrir l'appre | l photo du smartphone                                              |
| Étape 3 - Ouvrir l'appar | eil photo                                                          |

- Étape 4 Donner l'autorisation d'utiliser l'appareil photo du smartphone
- Étape 5 Ouvrir l'appreil photo du smartphone
- Étape 6 Prendre en photo le QR code

Étape 7 - Lien du QR code

Commentaires

#### Étape 1 - Utiliser Google Lens

Sur la barre Google de votre écran d'accueil, appuyer sur l'icône de l'appareil photo à droite.

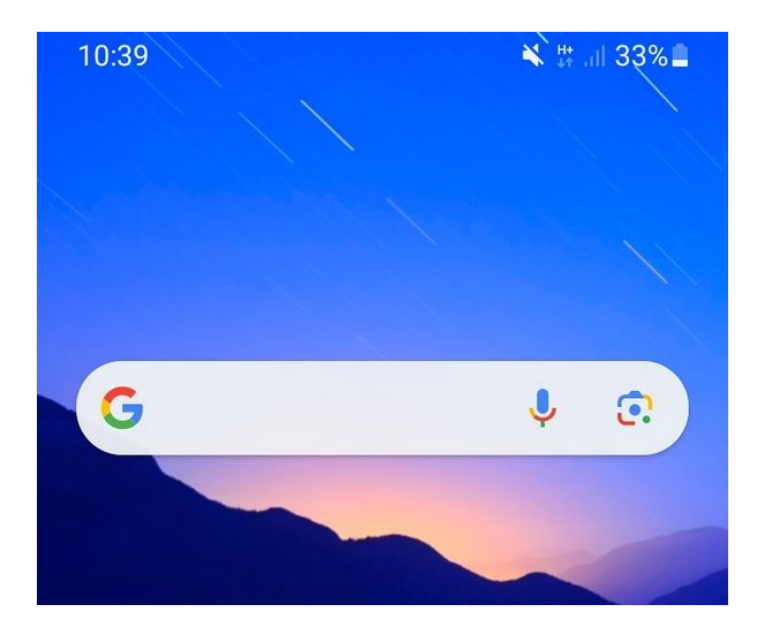

# Étape 2 - Ouvrir l'appreil photo du smartphone

Cliquer sur la nouvelle icône d'appareil photo.

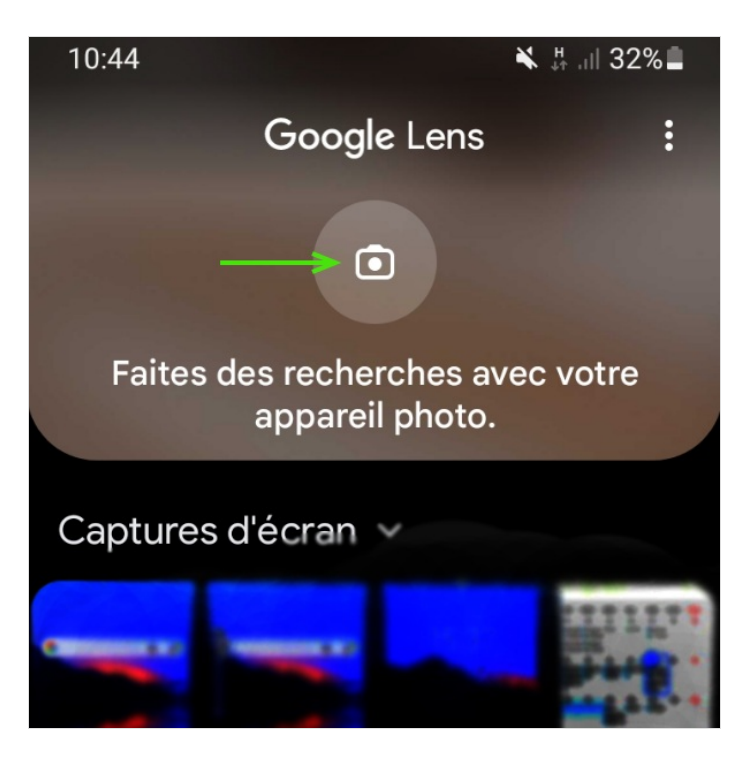

### Étape 3 - Ouvrir l'appareil photo

Cliquer sur le bouton bleu "Ouvrir l'appareil photo".

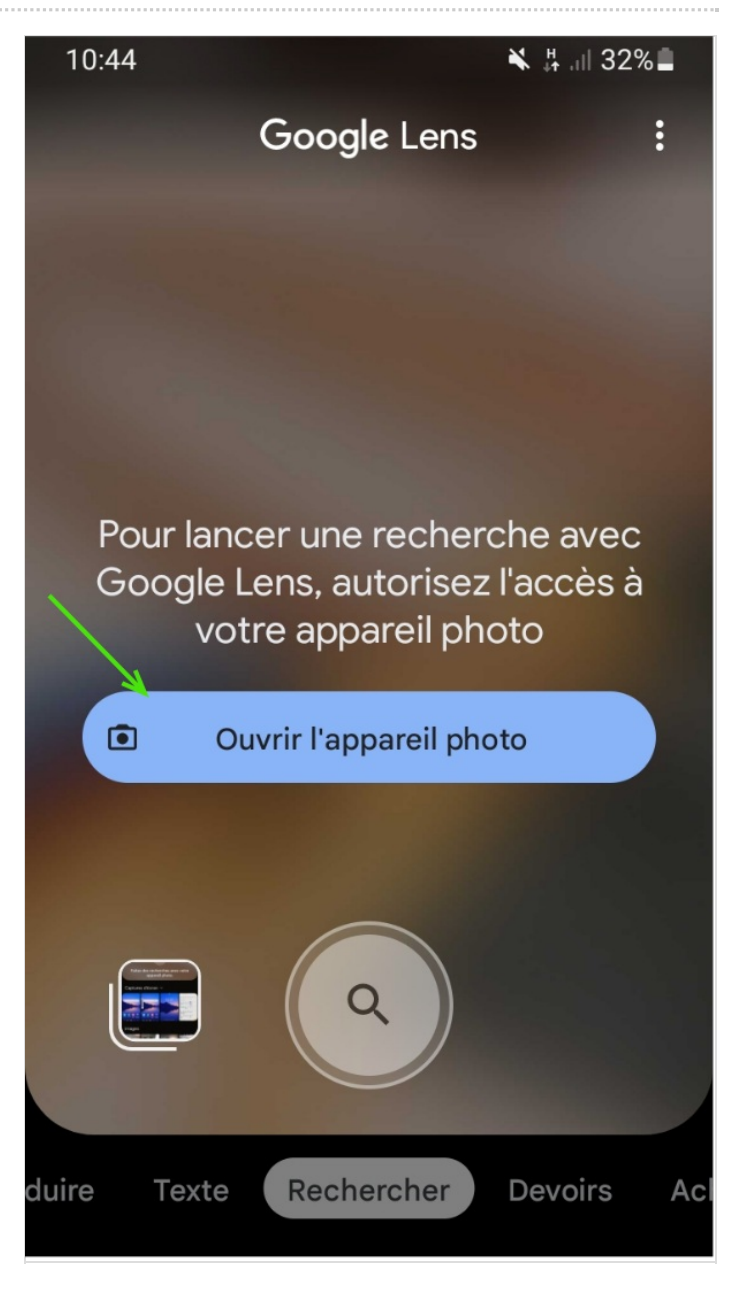

#### Étape 4 - Donner l'autorisation d'utiliser l'appareil photo du smartphone

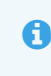

Si vous avez déjà géré les autorisations, vous pouvez directement vous rendre à l'étape 6.

Autoriser l'application à avoir accès à votre appareil photo en cliquant sur "Lorsque vous utilisez l'appli"

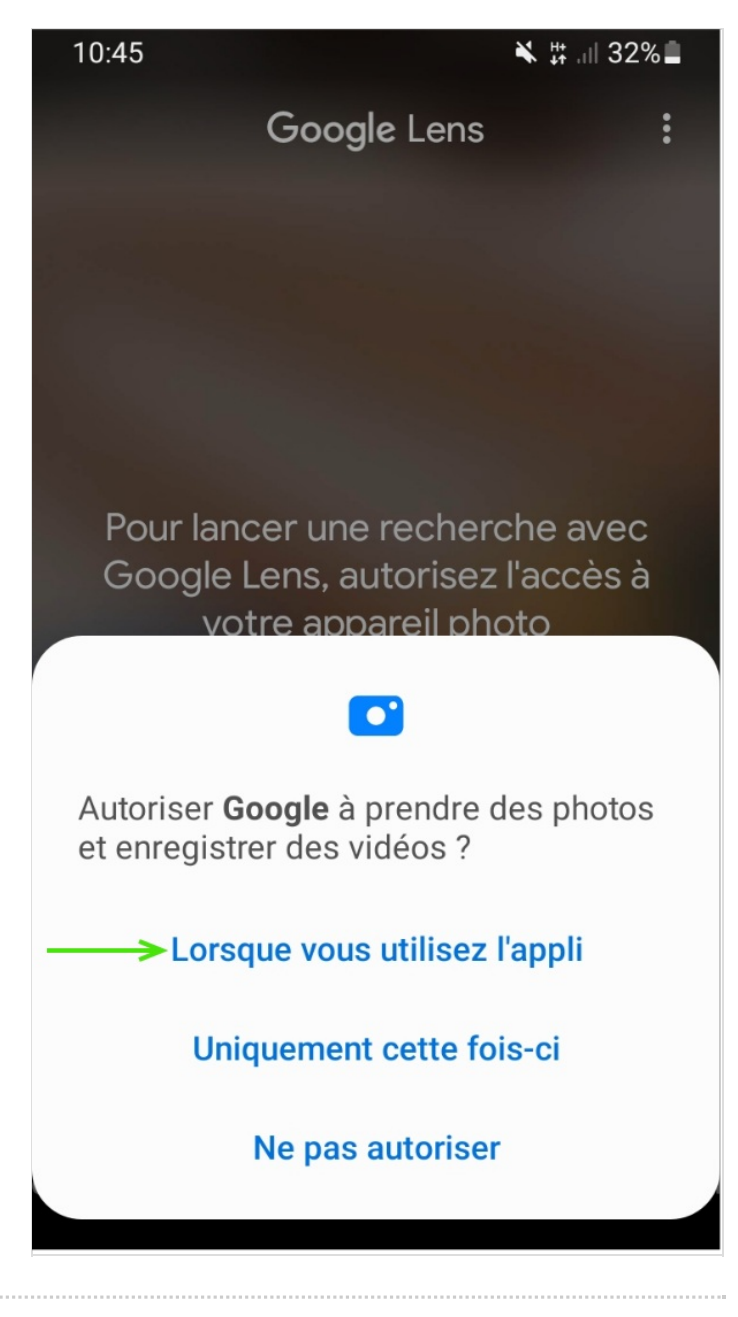

### Étape 5 - Ouvrir l'appreil photo du smartphone

Cliquer à nouveau sur l'icône d'appareil photo.

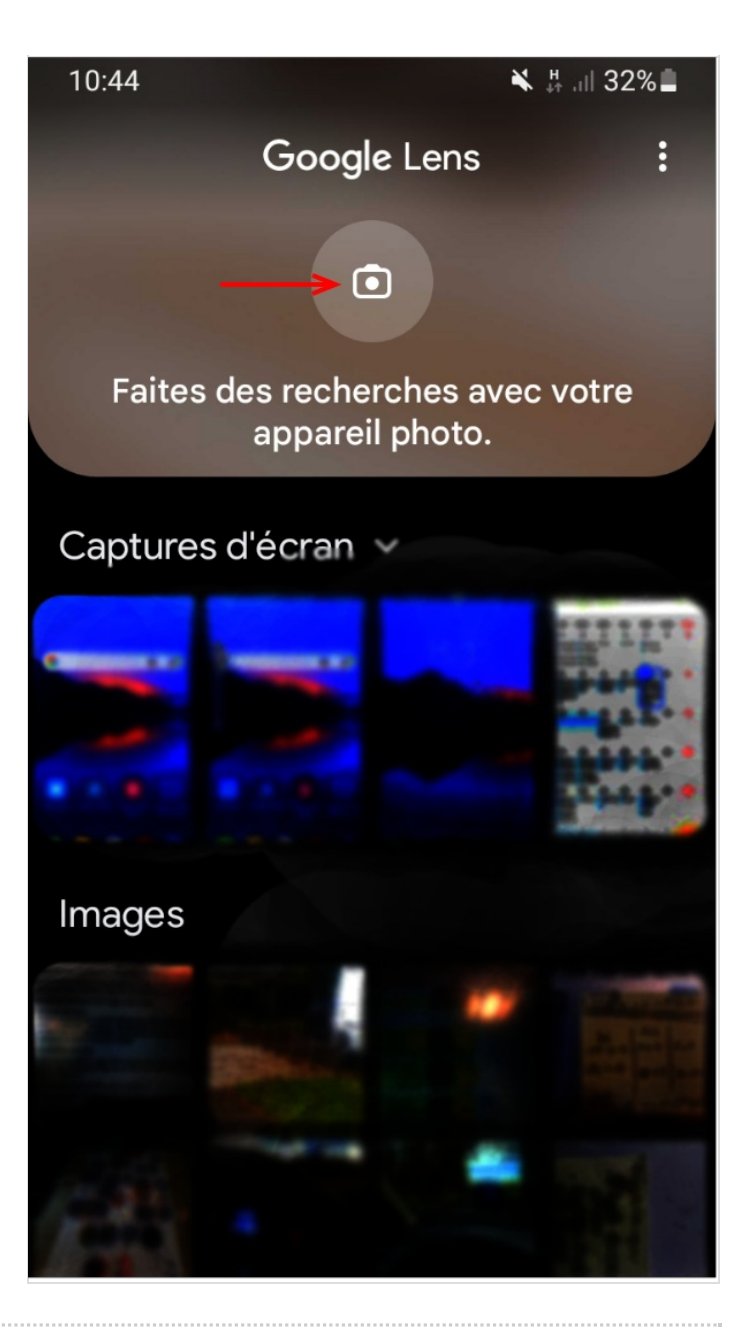

# Étape 6 - Prendre en photo le QR code

Placer l'appareil photo de votre téléphone devant le QR code et appuyez sur la loupe.

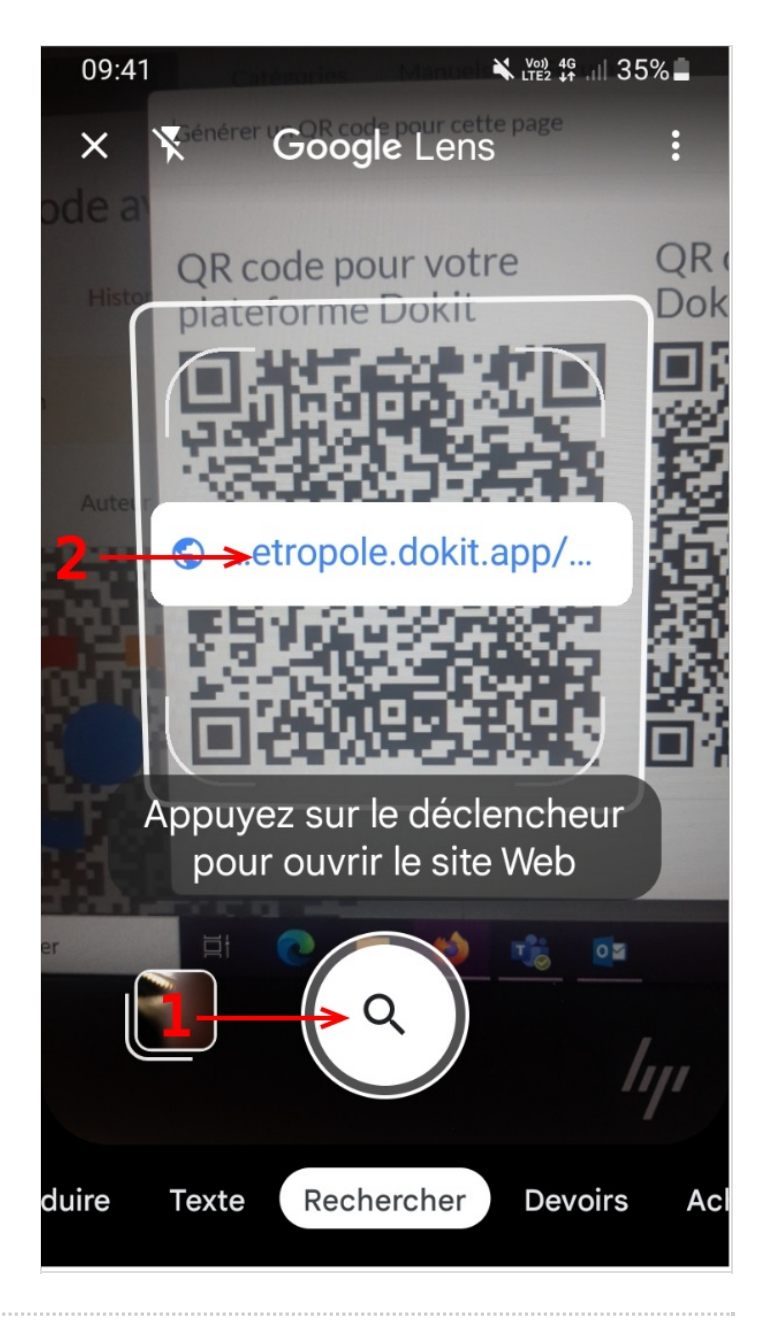

## Étape 7 - Lien du QR code

Vous êtes redirigé vers les sites internet ou les informations que vous partage le QR code.

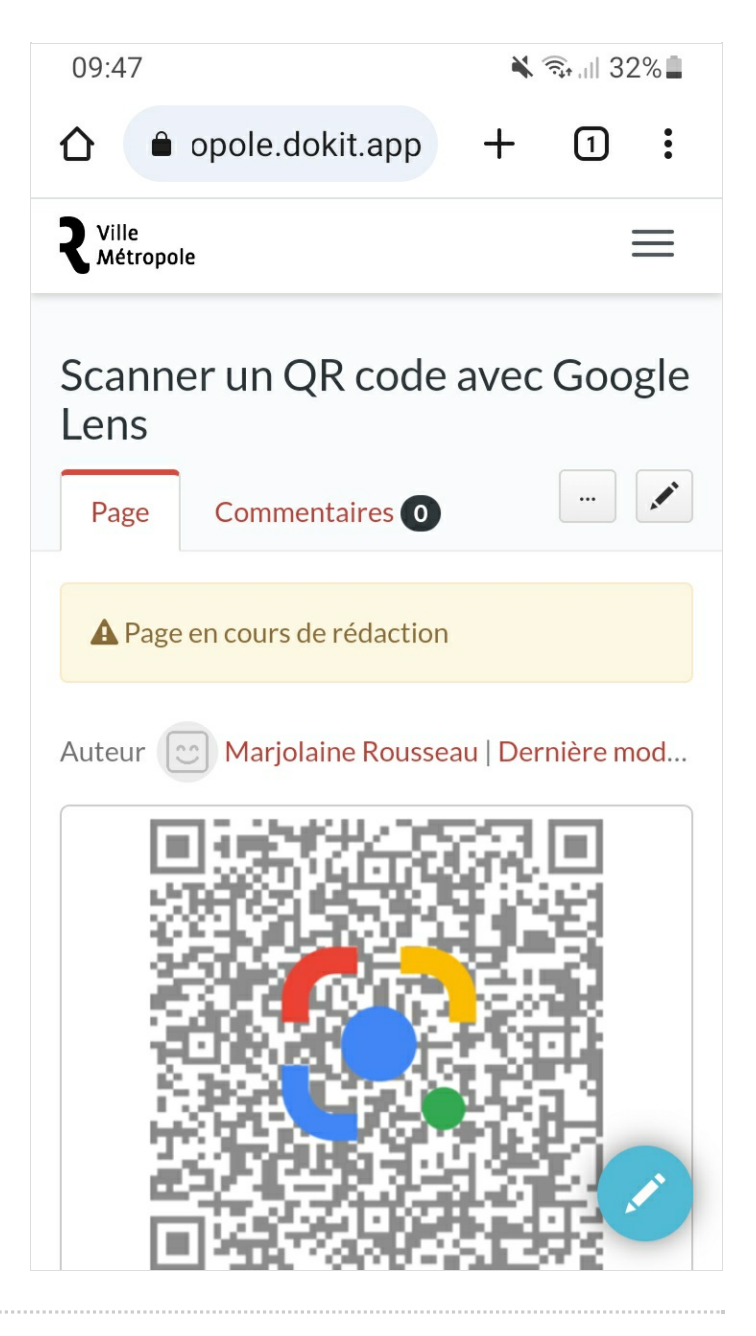